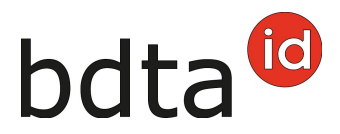

# Sorties

## Délai de notification

Les sorties de petits ruminants doivent être notifiées dans les trois jours qui suivent l'événement.

#### Menu

Pour accéder aux fonctionnalités concernant la sortie d'ovins et caprins, cliquez dans la colonne du menu à gauche sur **Notifications > Ovins / Caprins > Sortie**.

Le menu des notifications est accessible à tous les utilisateurs de la BDTA disposant des droits d'accès « Détenteur d'animaux » dans la catégorie **Ovins / Caprins**.

| Ê N | otifications                                          | ~          |
|-----|-------------------------------------------------------|------------|
| k.  | Bovins                                                | >          |
| =   | Ovins                                                 | >          |
| 1   | Caprins                                               | ~          |
|     | Premier enregistrement                                |            |
|     | Premier enregistrement d<br>animaux à partir du Herdb | les<br>ook |
|     | Naissance                                             |            |
|     | Import après export                                   |            |
|     | Entrée                                                |            |
|     | Entrée du récipient                                   |            |
|     | Sortie                                                |            |
|     | Exportation                                           |            |

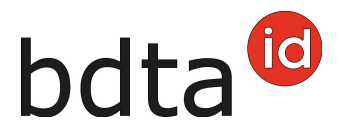

### Date de sortie

La date de sortie est la date à laquelle l'animal a quitté votre exploitation. Indiquez-la en la sélectionnant dans le calendrier ou en la saisissant directement.

#### **Document d'accompagnement**

La liste Document d'accompagnement vous propose trois possibilités :

- Notification avec document d'accompagnement
- Seulement notification
- Seulement document d'accompagnement

| Date de sortie *            | 10.09.2021 | < | > |
|-----------------------------|------------|---|---|
| Document d'accompagnement * |            |   | ~ |
| Informations du lot         |            |   |   |
| Motif de sortie             |            |   | ~ |
| (*) Champ obligatoire       |            |   |   |

#### Notification de sortie avec document d'accompagnement

Les notifications de sortie avec document d'accompagnement ne peuvent être enregistrées que pour la date du jour actuel ou pour le lendemain.

*ATTENTION :* la BDTA ne permet pas de créer un document d'accompagnement si la date de la notification de sortie est passée. Dans ce cas, veuillez-vous servir du document d'accompagnement sur papier carbone ou du modèle de documents mis en ligne par l'Office fédéral de la sécurité alimentaire et des affaires vétérinaires (OSAV).

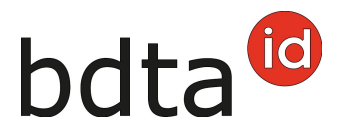

#### Note concernant la notification de sortie

Sous la rubrique **Information du lot**, vous pouvez saisir une note concernant la notification de sortie, comme par exemple votre nom de famille. Elle sera ainsi visible lors de notification d'entrée du récipient.

#### Motif de sortie

Dans ce champ, vous pouvez éventuellement indiquer si l'animal sera emmené dans une autre exploitation, pour être abattu ou pour une autre raison.

#### **Terminer l'enregistrement**

Sélectionnez les animaux dont vous déclarez la sortie en cliquant sur les cases à cocher, puis cliquez sur **Suite (1)**.

| Date de s                          | sortie *                              | Ħ   | 10.09     | .2021      | < 🖬 >              | ]               |                 |                        |     |
|------------------------------------|---------------------------------------|-----|-----------|------------|--------------------|-----------------|-----------------|------------------------|-----|
| Documer                            | nt d'accompagnement *                 | Not | ification | sans doc   | ument d'accomp 🗸 🗸 |                 |                 |                        |     |
| Informati                          | ons du lot                            |     |           |            |                    |                 |                 |                        |     |
| Motif de s                         | sortie                                | Sor | tie pour  | l'abattoir | ~                  |                 |                 |                        |     |
| (*) Cham                           | p obligatoire                         |     |           |            |                    |                 |                 |                        |     |
| ombre d'animaux trouvés <b>255</b> |                                       |     |           |            |                    |                 |                 |                        |     |
| Suite                              | Aiouter plusieurs                     |     |           |            |                    |                 |                 | Q Filtre               |     |
| - Juic                             | · · · · · · · · · · · · · · · · · · · |     |           |            |                    |                 |                 | S. THE                 | -1  |
| •                                  | Numéro de marque auriculai.           | †   | Nom       | Sexe       | Date de naissance  | Age             | Race            | Historique de l'animal | Exg |
| ~                                  | CH123                                 |     |           |            |                    |                 |                 | erronée                | -8  |
| ~                                  | CH162                                 |     |           | Femelle    | 20.12.2013         | 2821            | Blanc des Alpes | erronée                |     |
| ~                                  | CH162                                 |     | Femelle   | 15.11.2010 | 3952               | Blanc des Alpes | erronée         | 1                      |     |
|                                    | CH16(====                             |     | Femelle   | 13.03.2016 | 2007               | Blanc des Alpes | erronée         |                        |     |
|                                    | CH166                                 |     |           | Femelle    | 07.10.2016         | 1799            | Blanc des Alpes | erronée                |     |
|                                    | CH185=                                |     |           | Mâle       | 05.12.2019         | 645             | Autre           | ОК                     | 10  |

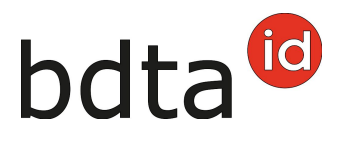

## **Confirmer la notification**

Pour confirmer la notification, cliquez sur le bouton **Confirmer (1)**.

| ion animaux choisis                                                                                                    |          |                                                      |                 |                                 |                       |
|----------------------------------------------------------------------------------------------------|----------|------------------------------------------------------|-----------------|---------------------------------|-----------------------|
| Date de sortie                                                                                                    |          | 10.09.2021                                           |                 |                                 |                       |
| Informations du lot                                                                                                    |          |                                                      |                 |                                 |                       |
| Motif de sortie                                                                                                    |          | Sortie pour l'abattoir                               |                 |                                 |                       |
| Manhar dissipation of a dissipation for <b>0</b>                                                                          |          |                                                      |                 |                                 |                       |
| Nombre d'animaux selectionnes à                                                                                           |          |                                                      |                 |                                 |                       |
| Les animaux suivants ont été sélec                                                                                        | ctionnés | pour une sortie                                      |                 |                                 |                       |
| Nombre d'animaux selectionnes 3<br>Les animaux suivants ont été sélec<br>Numéro de marque auriculal †                     | Nom      | pour une sortie<br>Exploitation de provenance        | Sexe            | Date de naissance               | Race                  |
| Nombre d'animaux selectionnes 3<br>Les animaux sulvants ont été sélec<br>Numéro de marque auriculal †<br>CH123            | Nom      | pour une sortie<br>Exploitation de provenance<br>691 | Sexe            | Date de naissance               | Race                  |
| Nombre d'animatix selectionnes 3<br>Les animatix sulvants ont été sélec<br>Numéro de marque auriculat †<br>CH123<br>CH162 | Nom      | pour une sortie<br>Exploitation de provenance<br>691 | Sexe<br>Femelie | Date de naissance<br>20.12.2013 | Race<br>Bianc des Aly |

La confirmation suivante s'affiche :

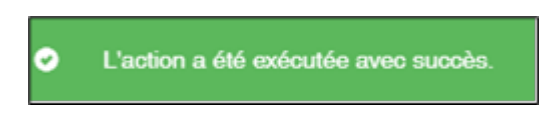

Erreur de traitement :

La fenêtre **Erreur de traitement** vous donne un aperçu du total d'ovins/caprins sélectionnés, enregistrés avec succès et le nombre d'ovins/caprins pour lesquels aucune notification n'a pu été enregistrée. Les ovins/caprins pour lesquels l'enregistrement a échoué apparaissent dans la liste endessous. Vous y trouverez également la raison de cet échec. De plus, cette liste vous est envoyée dans votre **case postale** de la BDTA.

Si toutes les déclarations n'ont pas pu être enregistrées avec succès, la fenêtre suivante s'affiche :

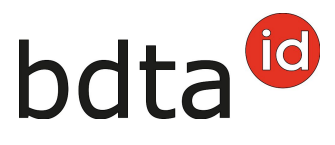

| Erreur de traitement |                                                           |                                                                             |     |  |  |
|----------------------|-----------------------------------------------------------|-----------------------------------------------------------------------------|-----|--|--|
|                      | Date de l'événement: 22.03.2022                           |                                                                             |     |  |  |
|                      | Nombre d'animaux sélectionnés: 8                          |                                                                             |     |  |  |
|                      | Notifications enregistrées avec succès: 6                 |                                                                             |     |  |  |
|                      | Notifications non enregistrées: 2                         |                                                                             |     |  |  |
|                      | Les animaux suivants présentent une erreur de validation: |                                                                             |     |  |  |
|                      |                                                           | D Fichier Excel                                                             |     |  |  |
|                      | Numéro de marque auriculaire 1                            | Erreur de validation                                                        |     |  |  |
|                      | CH1702 =                                                  | Avant de pouvoir notifier une sortie, un séjour doit avoir été initié par u |     |  |  |
|                      | CH1731                                                    | L'animal avec la marque auriculaire CH173 est déjà mort.                    |     |  |  |
|                      |                                                           |                                                                             |     |  |  |
|                      |                                                           | × Ferm                                                                      | ner |  |  |